## 八王子市 「桑都ペイ」アプリ・ 利用者向けマニュアル 【利用者間交換】

令和6年2月29日(木)をもって、 ポイントが失効しますので、ご注意ください。

※最新版のマニュアルについては下記HPからご覧ください https://hachioji.yomsubi.com/

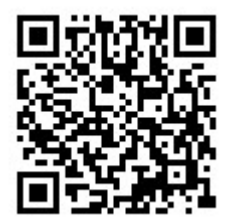

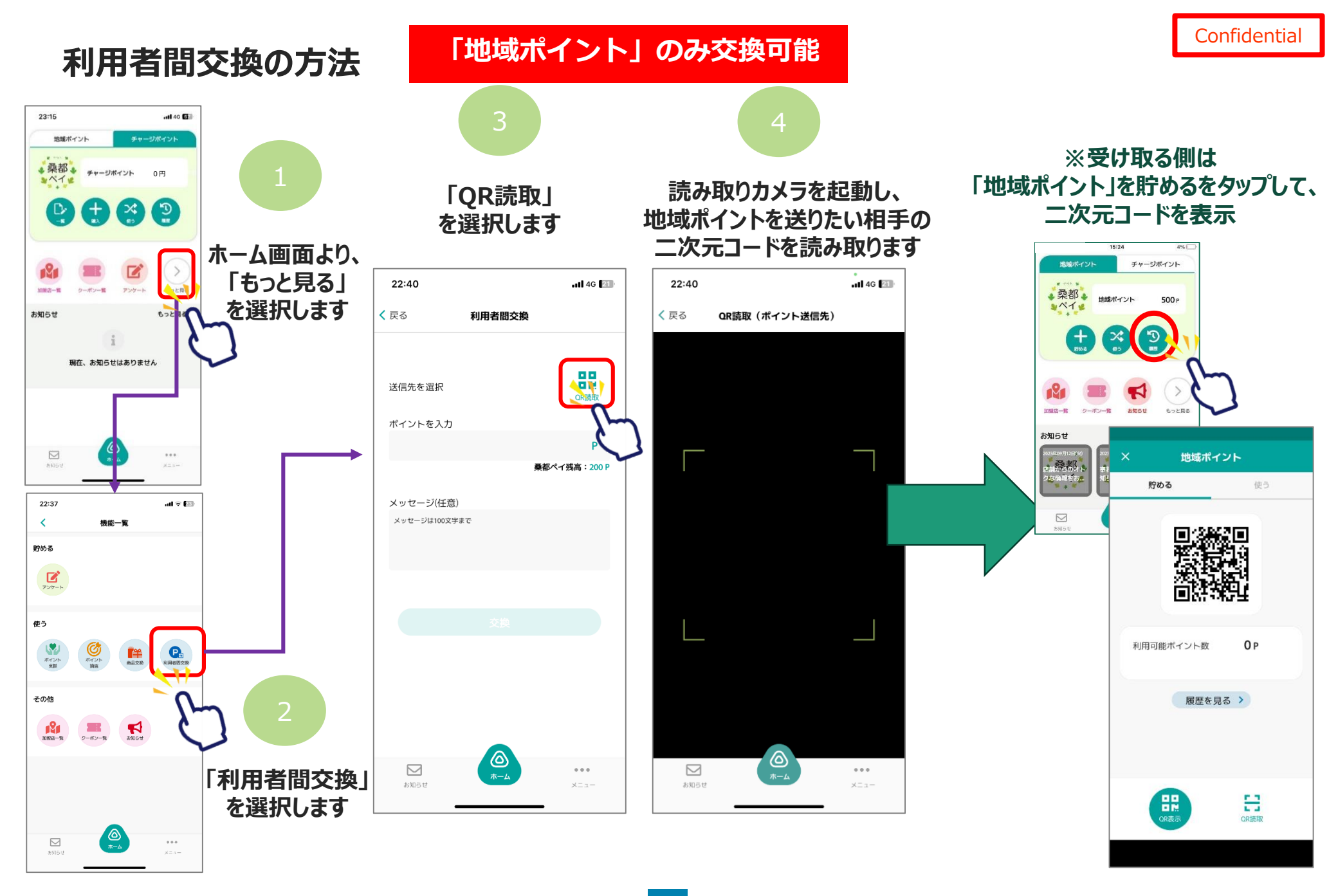

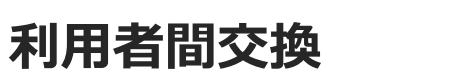

## 「地域ポイント」のみ交換可能

Confidential

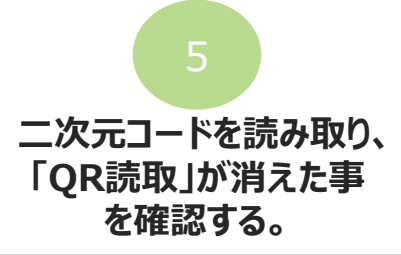

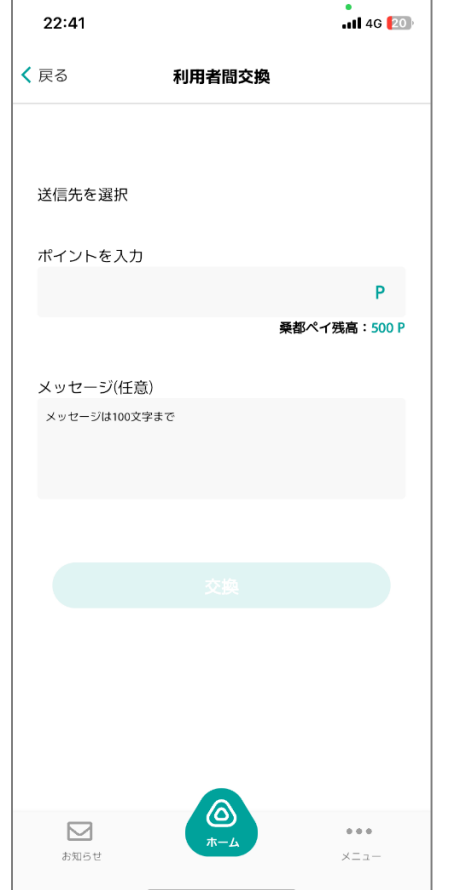

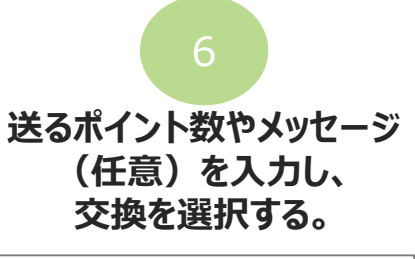

## 最終確認が表示されるので、 「交換」を再度選択します。

8

「交換が完了しました」と 表示されたのを確認します。

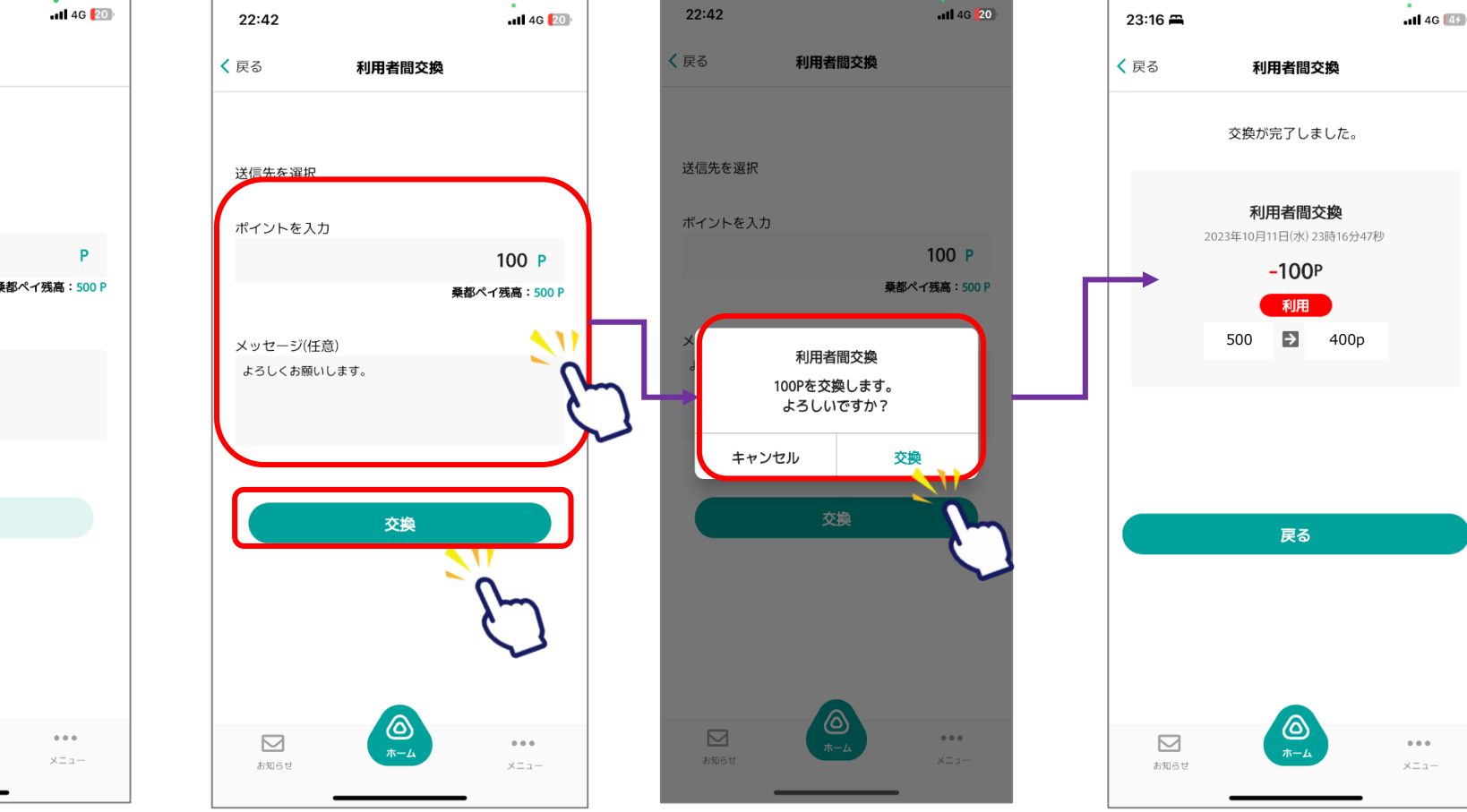